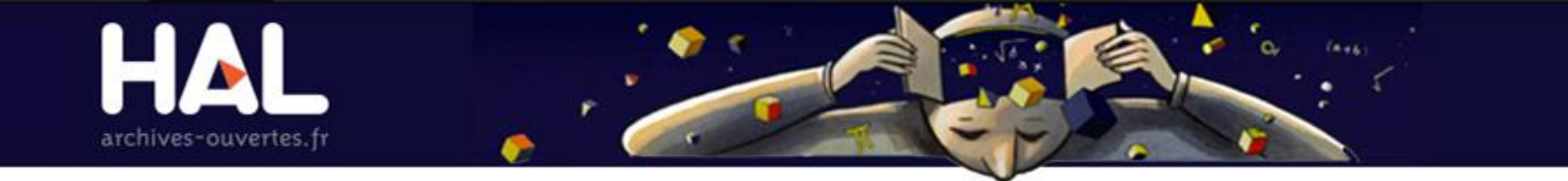

### IDHAL ET CV

Juillet 2016

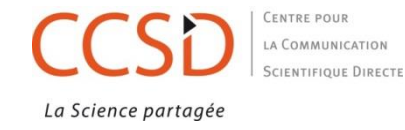

## A QUOI SERT L'IDHAL

Identifier de manière unique un nom d'auteur pour lui attribuer ses publications

Regrouper les synonymes suite à :

- des variations de saisies : initiale prénom/prénom entier, inversion prénom-nom, nom composé/nom-composé, etc
- un changement de nom

Gérer les homonymies (désambiguïsation)

### Etape préalable pour se créer un CV dans HAL

### 2 conditions à remplir :

être l'auteur d'au moins une publication déposée dans HAL et avoir un compte dans HAL

# **CRÉER SON IDHAL (1)**

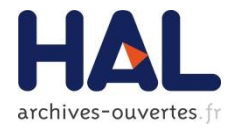

#### Aller dans Mon espace/Mon IdHAL :

|                                                    | Regroupez vos formes auteurs et créez votre IdH.         |               |               |                | 1. Choisir son IdHAL. Le système propose par défaut<br>prenom-nom                                                                                |  |  |
|----------------------------------------------------|----------------------------------------------------------|---------------|---------------|----------------|----------------------------------------------------------------------------------------------------|--|--|
| L'IdHAL<br>compose l'url                           | Identifiants                                             |               |               | * Champ        | (apostrophe par ex) ne sont pas pris en compte<br>Les blancs sont remplacés par un tiret                                                         |  |  |
| du CV<br>https://cv.archives-<br>ouvertes.fr/IdHAL |                                                          |               |               | Attention, c   | Attention, cet identifiant ne pourra plus être modifié par la suite                                                                              |  |  |
|                                                    |                                                          |               | prenom-ne     | Iom            |                                                                                                    |  |  |
|                                                    | ldent                                                    | tifiant ORCII | D             | Récupér        | rer votre ORCID en vous connectant sur le site<br>En savoir plus dans les diapos<br>suivantes sur ORCID et les autres<br>identifiants chercheurs |  |  |
|                                                    | Autres identifiants chercheur<br>Urls de réseaux sociaux |               |               | Alignez vol    | otre IdHAL avec vos autres identifiants chercheurs                                                                                               |  |  |
|                                                    |                                                          |               |               | Ajoutez vos    | Ajoutez vos liens vers les réseaux sociaux                                                                                                    |  |  |
|                                                    |                                                          |               |               | saisir l'url   | 1 de votre blog, de votre compte twitter, google+, academia ou researchgate Blog- +                                                              |  |  |
|                                                    | Fo                                                       | rmes          | auteurs ass   | ociées à votre | e IdHAL                                                                                                    |  |  |
|                                                    | Ajouter des formes auteurs Den Marjat<br>Résultats       |               |               | Veniis Menjot  | Q Rechercher les formes auteurs                                                                                                    |  |  |
| Formes sous<br>lesquelles<br>apparait<br>l'auteur  |                                                          |               |               |                | ×                                                                                                    |  |  |
|                                                    |                                                          | Authorid      | Nom prénom    | Email          | Etablissement d'appartenance Actions                                                                                                    |  |  |
|                                                    | 5                                                        | 953646        | Mergiet Denis |                |                                                                                                    |  |  |
|                                                    | <i></i>                                                  | 176418        | Menjot Denis  | Denis.Menj     |                                                                                                    |  |  |
| Un utili                                           | sateu                                                    | ır ne p       | eut avoir qu' | un seul IdHAL  | 2. Cliquer sur l'icône pour<br>ajouter chaque forme<br>auteur à l'IdHAL, même<br>s'il n'y en qu'une                                              |  |  |

# **CRÉER SON IDHAL (2)**

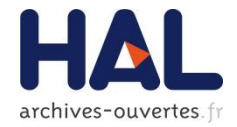

| г                                                     |                               |                         |               |                                                             |                |                        |                |                              |                      |             |
|-------------------------------------------------------|-------------------------------|-------------------------|---------------|-------------------------------------------------------------|----------------|------------------------|----------------|------------------------------|----------------------|-------------|
|                                                       | Identifia                     | nts                     |               |                                                             |                |                        |                |                              |                      |             |
|                                                       | IdHAL *                       |                         | * C           | hamp requis                                                 | - ,            |                        |                |                              |                      |             |
|                                                       | MAL                           |                         | Atter         | tion, cet identii                                           | iant ne pourra | a plus etre modifie pa | ar la suite    |                              |                      |             |
|                                                       |                               |                         | Cen           | s-merjot                                                    |                |                        |                |                              |                      |             |
|                                                       | Identifiant ORC               | ID                      | Ré            | cupérer votre (                                             | DRCID en vol   | us connectant sur le s | site           |                              |                      |             |
|                                                       |                               |                         |               |                                                             |                |                        |                |                              |                      |             |
|                                                       | Autros idontifia              | nte chorchour           |               |                                                             |                |                        |                |                              |                      |             |
|                                                       | Autres identifiants chercheur |                         |               | Alignez votre IdHAL avec vos autres identifiants chercheurs |                |                        |                |                              | up.r =               |             |
|                                                       |                               |                         | 028           | 617908                                                      |                |                        |                |                              |                      | IdRet -     |
| <b>3.</b> Choisir une forme auteur par                |                               |                         | 369           | 36050                                                       |                |                        |                |                              |                      | VIAF• +     |
| défaut : la forme                                     | Urls de réseaux               | Uris de réseaux sociaux |               | Ajoutez vos liens vers les réseaux sociaux                  |                |                        |                |                              |                      |             |
| choisie sera                                          |                               |                         |               | https://carnetderecherche.hvootheses.org                    |                |                        |                |                              | Blog- +              |             |
| proposée en<br>priorité à tout                        |                               |                         |               |                                                             |                |                        |                |                              |                      |             |
| déposant à l'étape                                    | _                             |                         |               |                                                             |                |                        |                |                              |                      |             |
| auteur                                                | Formes                        | auteurs ass             | ociées à v    | otre IdF                                                    | IAL            |                        |                |                              |                      |             |
| $ \longrightarrow                                   $ | Défaut                        | Authorid                | Nom prénom    |                                                             | Email          |                        |                | Etablissement d'appartenance |                      | Actions     |
|                                                       | 0                             | 953646                  | Monjet Denis  |                                                             |                |                        |                |                              |                      | •••         |
|                                                       | •                             | 176418                  | Monjot Denis  |                                                             | Denis Menji    | nijunis iyon2.h        |                |                              |                      |             |
| Rechercher                                            |                               |                         |               |                                                             |                |                        |                |                              |                      |             |
| formes auteur                                         | Ajouter des                   | formes auteurs          | lenis Merjitt |                                                             |                |                        |                |                              | Q Rechercher les for | mes auteurs |
| pour les                                              |                               |                         |               |                                                             |                |                        |                |                              |                      |             |
| ajouter à                                             | Résulta                       | ats                     |               |                                                             |                |                        |                |                              |                      | X           |
| pour les                                              | Authorid                      | Nom prénom              |               | Email                                                       |                | Etablissement          | d'appartenance |                              |                      | Actions     |
| changements                                           |                               |                         |               |                                                             |                |                        |                | 4. Cliquer sur enregis       | strer. A l'exceptior | du          |
| de nom par ex.                                        | champ IdHAL, vous pouve       |                         |               |                                                             |                |                        |                |                              | , vous pouvez        |             |
|                                                       |                               |                         |               |                                                             |                |                        |                | ' ultérieurement modi        | ifier tous les éléme | ents        |
|                                                       |                               |                         |               |                                                             |                | Enregis                | trer           | qui composei                 |                      |             |
|                                                       |                               |                         |               |                                                             |                | Linegis                |                |                              |                      |             |

### UN HOMONYME DANS HAL ? SÉLECTIONNER SES PUBLICATIONS

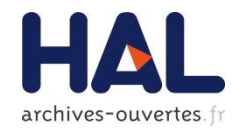

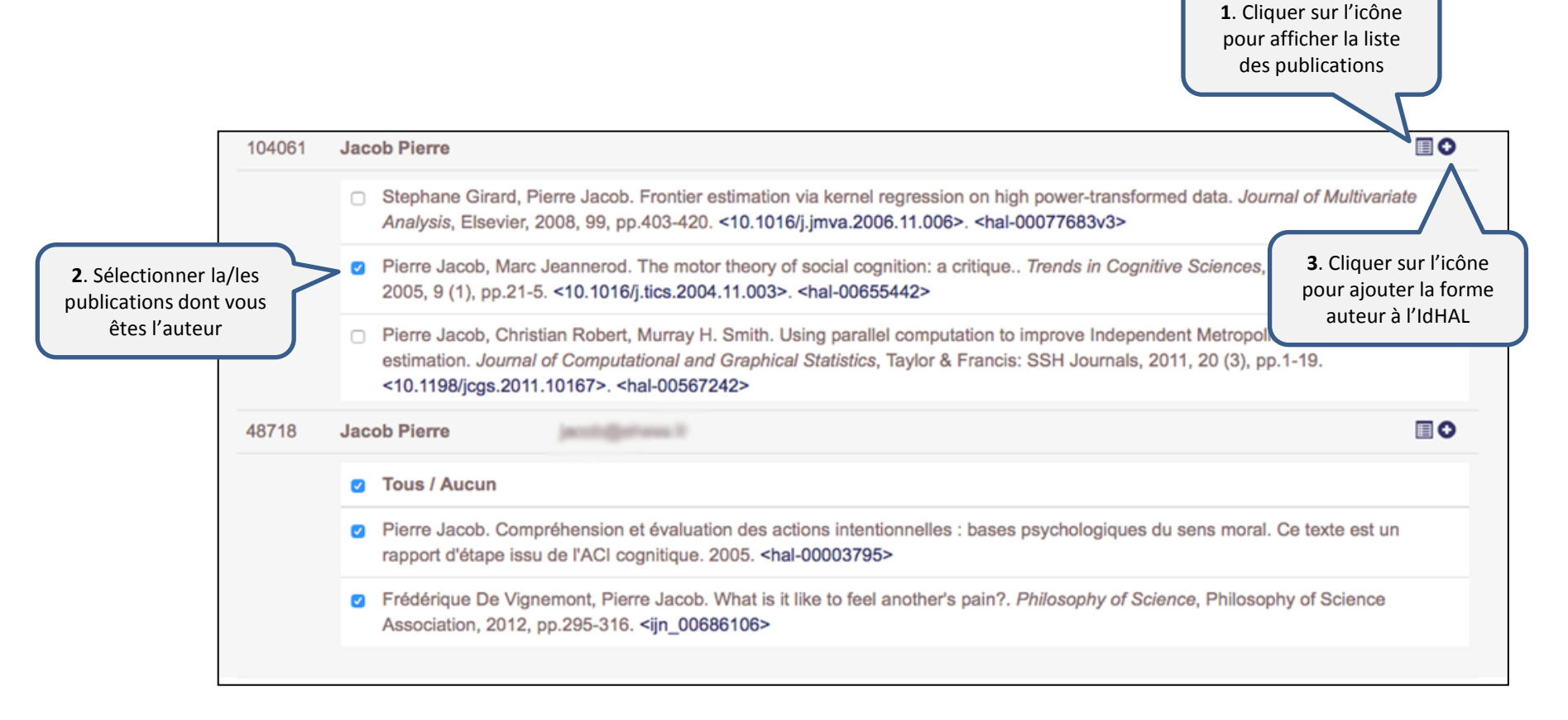

Le système crée une nouvelle forme auteur pour votre IdHAL avec la/les publication(s) sélectionnée(s) et conserve une forme auteur avec les autres publications

Chaque co-auteur de la publication peut associer la publication à son IdHAL

### **IDHAL DÉJÀ UTILISÉ**

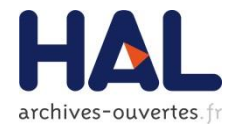

| Identifiants                  | Un homonyme a déjà créé un IdHAL : vous<br>devez choisir un autre identifiant                                                                  |
|-------------------------------|----------------------------------------------------------------------------------------------------|
| IdHAL *                       | * Champ requis<br>Attention, cet identifiant ne pourra plus être modifié par la suite<br>Cet identifiant est déjà utilisé. Merci de le changer |
|                               | jean-dupont                                                                                                    |
| Autres identifiants chercheur | Alignez votre IdHAL avec vos autres identifiants chercheurs                                                                                    |
|                               |                                                                                                    |

L'IdHAL compose l'url du CV : <u>https://cv.archives-ouvertes.fr/IdHAL</u>

Suggestions : si votre nom est courant ajouter par ex l'initiale d'un 2<sup>ème</sup> prénom

# **EN SAVOIR PLUS SUR LES AUTRES IDENTIFIANTS**

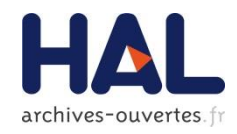

| identifiant                                                     | Vous en avez un si                                                                                                    | Comment le trouver                                                                                                    |  |  |
|-----------------------------------------------------------------|----------------------------------------------------------------------------------------------------|----------------------------------------------------------------------------------------------------|--|--|
| IdREf<br>(Identifiants et Référentiels – produit<br>par l'ABES) | Une de vos publications est référencée dans le<br>Sudoc.<br>Les auteurs de thèse ont un IdRef                                                                                                    | https://www.idref.fr/autorites/autorites.ht<br>ml<br>Identifiant à 9 chiffres<br><i>ex : 193761432</i>                                                                             |  |  |
| VIAF<br>(Fichier d'autorité international<br>virtuel)           | Une de vos publications est référencée dans un catalogue de bibliothèque participant au VIAF                                                                                                    | http://viaf.org/<br>Identifiant à 9 chiffres<br><i>ex : 282014122</i> (ne pas copier « VIAF »)                                                                                     |  |  |
| ISNI<br>(International Standard Name<br>Identifier)             | Votre nom d'auteur est dans les fichiers<br>d'autorité de la BNF et qu'elle vous a assigné<br>un ISNI.<br>Pour les personnes et collectivités ne figurant pas<br>dans ce fichier, la demande d'enregistrement dans la<br>base ISNI doit être adressée à isni.qt@bl.uk | Il est présent dans la notice IdRef, dans la<br>notice VIAF<br><u>http://isni.org/</u><br>Identifiant à 16 chiffres<br><i>ex : 0000 0003 8879 5444</i> (coller sans les<br>blancs) |  |  |
| arXiv                                                           | Vous déposez vos publications dans ArXiv                                                                                                    | https://arxiv.org<br>Format : nom_initiale 1 <sup>er</sup> prénom_nombre<br><i>ex : warner_s_1</i>                                                                                 |  |  |
| ResearcherID                                                    | Vous l'avez créé sur la plateforme ResearcherID                                                                                                    | http://www.researcherid.com<br>- Format : X-0000-0000 (les 4 derniers<br>chiffres=année de création)<br>Ex : C-5554-2008                                                           |  |  |
| ORCID<br>(Open Researcher and Contributor ID)                   | Vous l'avez créé sur la plateforme ORCID                                                                                                    | http://orcid.org/<br>Identifiant à 16 chiffres<br>ex : 0000-0002-1873-3857                                                                                                    |  |  |

## **ORCID:** RÉCUPÉRER VOTRE IDENTIFIANT

Récup

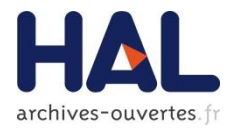

| Récupérer votre ORCID en vous connectant sur le site | ORCID                                                                                                    |                                                                                           |  |  |
|------------------------------------------------------|----------------------------------------------------------------------------------------------------|-------------------------------------------------------------------------------------------|--|--|
| 1. Cliquer sur l'onglet                              | ORCID Auth ?<br>has asked for the following access to your ORCID Record                                                                                            |                                                                                           |  |  |
| d'authentification<br>d'ORCID                        |                                                                                                    |                                                                                           |  |  |
|                                                      | Get your ORCID iD                                                                                                    |                                                                                           |  |  |
|                                                      | Allow this permission until I revoke it.<br>You may revoke permissions on your account settings page. Unchecking this box<br>will grant permission this time only. |                                                                                           |  |  |
|                                                      | This application will not be able to see your ORCID password, or other private info in your ORCID Record. <b>Privacy Policy</b> .                                  | 2. Vous avez déjà un<br>ORCID, cliquez sur <i>Sign</i><br><i>in</i> puis <i>Authorize</i> |  |  |
|                                                      | Already have an ORCID iD? Sign In                                                                                                    | Sign into ORCID or Register now                                                           |  |  |
|                                                      | As per ORCID's terms and conditions, you may only register for an                                                                                                  | Personal Account 🏦 Institutional Account                                                  |  |  |
|                                                      | ORCID iD for yourself.                                                                                                    | Sign in with your ORCID account                                                           |  |  |
| Vous n'avez pas                                      | First name * 😮                                                                                                    | Email or iD * Email or iD                                                                 |  |  |
| d'ORCID, remplissez<br>le formulaire de              | Last name                                                                                                    | ORCID Password                                                                            |  |  |
| création et suivez les                               | Email *                                                                                                    | Forgotten password?                                                                       |  |  |
| instructions.<br>Mot de passe = 8                    |                                                                                                    | Deny Authorize                                                                            |  |  |
| caractères minimum<br>avec au moins 1                | Ke-enter email                                                                                                    |                                                                                           |  |  |
| chiffre                                              | Create an ORCID * 3                                                                                                    |                                                                                           |  |  |
|                                                      | Confirm ORCID *                                                                                                    |                                                                                           |  |  |
|                                                      | Your ORCID iD connects with your ORCID Record that can contain links to your research activities, affiliations, awards, other versions of your name, and more. You |                                                                                           |  |  |

control this content and who can see it.

# LE CV DANS HAL

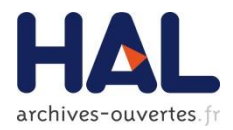

| Aller dans Mor               | n espace/Mon CV/Mes publica                                                                                                    | 1. Saisir un titre po<br>oblig                                       | 1. Saisir un titre pour la page : champ<br>obligatoire |                        |  |  |  |  |
|------------------------------|----------------------------------------------------------------------------------------------------|----------------------------------------------------------------------|--------------------------------------------------------|------------------------|--|--|--|--|
|                              | Consulter mon CV                                                                                                    |                                                                      | Pour un CV bilingue                                    | e, cliquer sur + pour  |  |  |  |  |
| Visualiser la page           | Man CV a                                                                                                    |                                                                      | saisir le titre da                                     | ns l'autre langue      |  |  |  |  |
| après avoir créé<br>votre CV | IVION CV @                                                                                                    | * Champ requis                                                       |                                                        |                        |  |  |  |  |
|                              | Titre de la page *                                                                                                    | titre de mon CV en français                                          |                                                        | français <del>.</del>  |  |  |  |  |
|                              |                                                                                                    |                                                                      |                                                        | anglais <del>.</del> + |  |  |  |  |
|                              | Contenu                                                                                                    |                                                                      |                                                        |                        |  |  |  |  |
|                              |                                                                                                    | B I Q Formats • 7 7 E = =                                            |                                                        |                        |  |  |  |  |
|                              | Texte lib                                                                                                    | re                                                                   |                                                        |                        |  |  |  |  |
|                              |                                                                                                    | p                                                                    |                                                        | A                      |  |  |  |  |
|                              |                                                                                                    |                                                                      |                                                        | anglais 🗸 🕇            |  |  |  |  |
| 2. Sélectionner les          | Types de documents affiche                                                                                                    | és                                                                   |                                                        | anglais                |  |  |  |  |
| types de<br>publications à   | Cochez les types de documents qui seront aff                                                                                                    | ichés dans le CV.                                                    |                                                        | trançais               |  |  |  |  |
| afficher                     | A                                                                                                    |                                                                      |                                                        |                        |  |  |  |  |
|                              |                                                                                                    | unication dans un congrès 🛛 🕈 🗹 Poster 🛛 🕈 🗹 Ouvrage (y              | compris édition critique et traduction) 🛛   🕊          | Chapitre d'ouvrage     |  |  |  |  |
|                              | Direction d'ouvrage, Proceedings                                                                                                    | Brevet Autre publication • Pré-publication, D                        | ocument de travail 🛛 🕈 🗹 Rapport 🛛 🕀 🗹                 | Thèse 🛛 🕀 🗹 HDR        |  |  |  |  |
|                              | ← Cours     ← Image     ← ✓ Vidéo                                                                                                    |                                                                      |                                                        |                        |  |  |  |  |
|                              | Widgets affichés       L'ordre d'affichage peut être choisi         en déplaçant les éléments : placer la         course que en course en course |                                                                      |                                                        |                        |  |  |  |  |
| 3. Choisir les               | Cochez les widgets que vous souhaitez voir a                                                                                                    | pparaitre dans le CV. Les widgets seront affichés dans une colonne à | gauche de l'écran.                                     | s sur                  |  |  |  |  |
| puis enregistrer             | <ul> <li></li></ul>                                                                                                    | Co-auteurs 🛛 🕈 🗹 Nom des revues 🛛 🕈 🗹 Année de prode                 | uction                                                 | Widget extérieur       |  |  |  |  |
|                              | Photo     Affiliations     Pnoto                                                                                                    | ojets ANR 🛛 🕈 🗖 Projets Européen 🛛 🕈 🗖 Mots-clés MeSH                | 🕈 🔲 Réseaux sociaux 🛛 🕈 🔲 Export Put                   | plications             |  |  |  |  |
|                              | 🕈 🔲 Métriques                                                                                                    |                                                                      |                                                        |                        |  |  |  |  |

### LES WIDGETS DANS LE CV

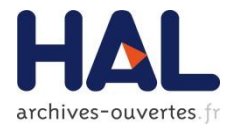

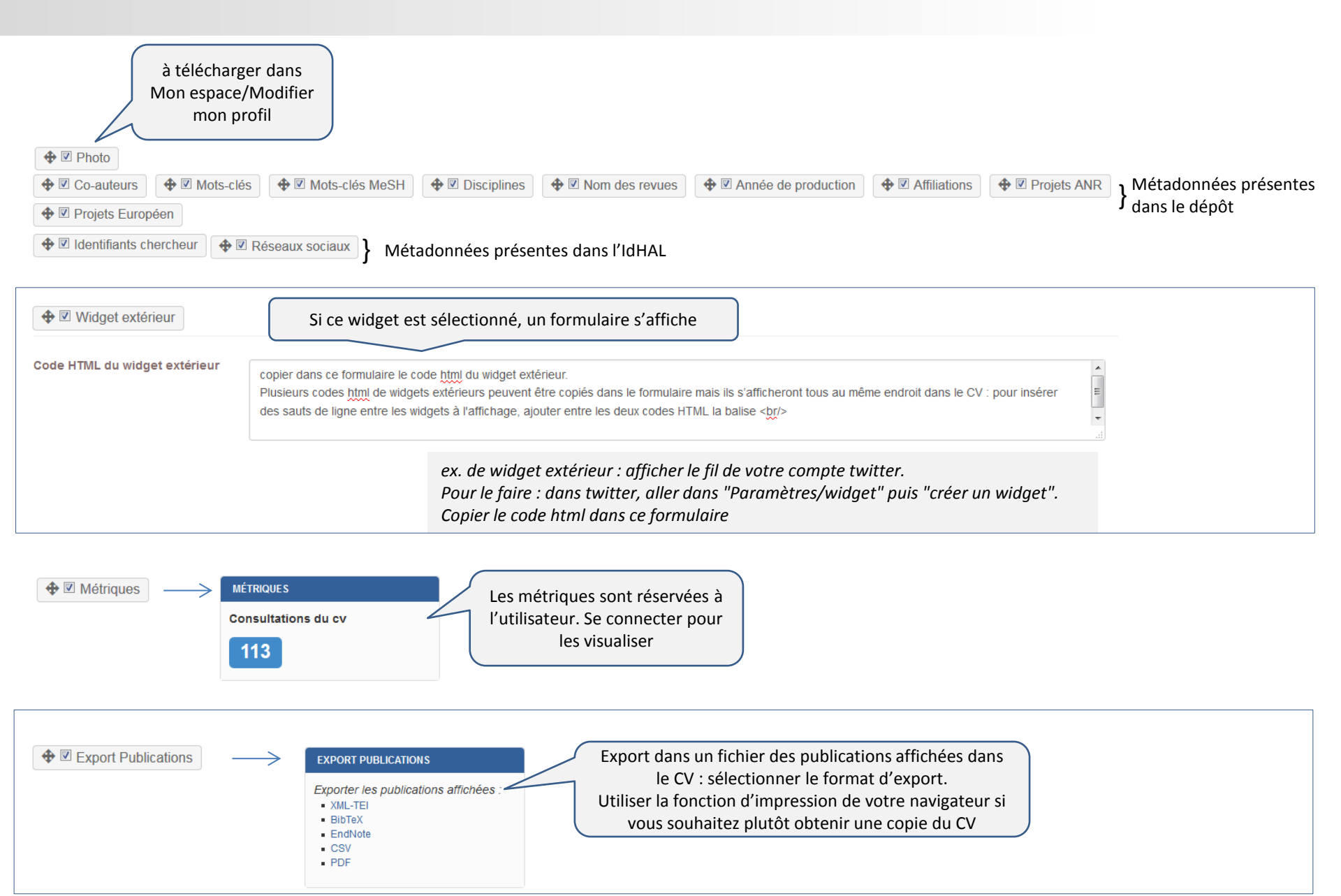

### FORMAT DU CV

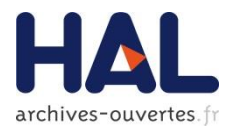

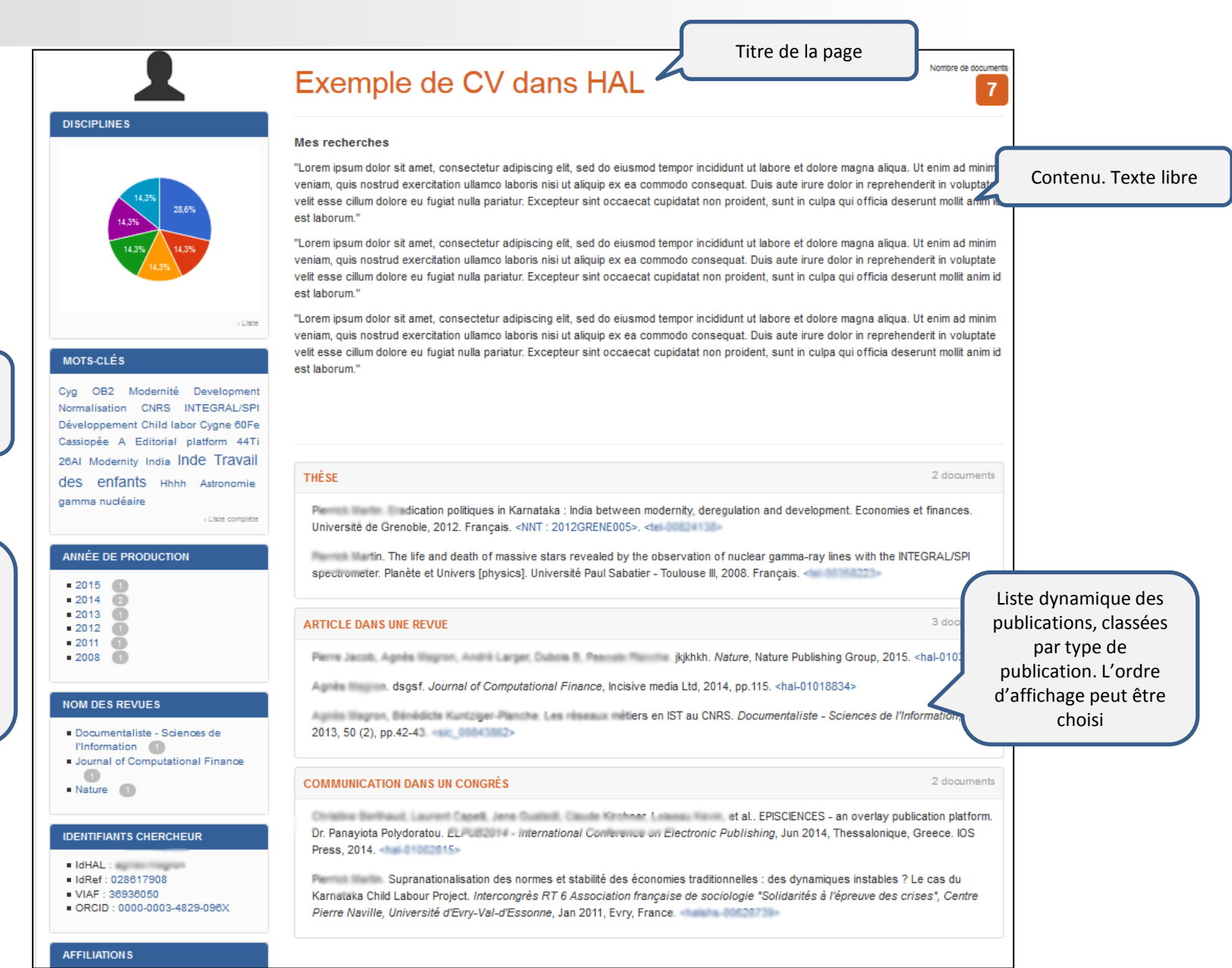

Affichage des widgets selon l'ordre choisi

Le contenu des widgets est cliquable. Le CV se présente comme une page de recherche

### **EN SAVOIR PLUS**

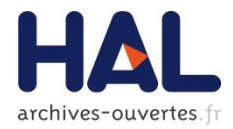

### Consulter la documentation en ligne :

https://hal.archives-ouvertes.fr/section/mon-idhal

### Requête Google pour trouver des exemples de CV :

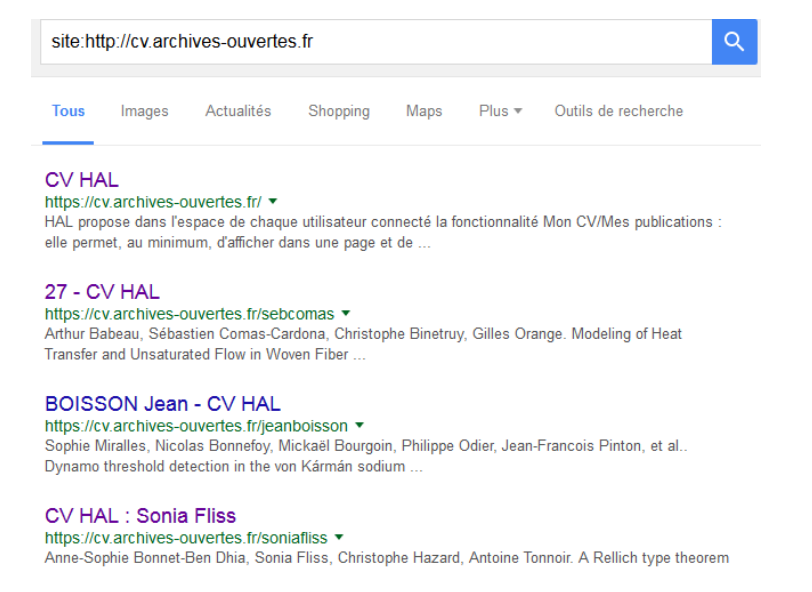